# 無線ドメイン サービス(WDS)の設定

### 内容

概要 前提条件 要件 使用するコンポーネント 表記法 ワイヤレス ドメイン サービス WDS デバイスの役割 WDS デバイスを使用するアクセスポイントの役割 コンフィギュレーション アクセス ポイントを WDS として指定 WLSM を WDS として指定 アクセス ポイントをインフラストラクチャとして指定 クライアントの認証方式の定義 確認 トラブルシュート <u>トラブルシューティング</u>のためのコマンド 関連情報

### <u>概要</u>

このドキュメントでは、無線ドメイン サービス(WDS)の概念について説明します。また、1 つのアクセス ポイントまたは <u>Wireless LAN Services Module(WLSM; ワイヤレス LAN サービス</u> <u>モジュール)</u>を WDS として設定し、別の1つ以上のアクセス ポイントをインフラストラクチャ アクセス ポイントとして設定する方法についても説明します。このドキュメントの手順では、正 常に機能し、クライアントによる WDS AP またはインフラストラクチャ AP への関連付けを可能 にする WDS を説明します。このドキュメントの目的は、<u>高速セキュア ローミング</u>を設定するた めの基礎を確立すること、または <u>Wireless LAN Solutions Engine(WLSE)</u>をネットワークに導 入して、その機能を使用できるようにすることです。

## <u>前提条件</u>

#### <u>要件</u>

この設定を行う前に、次の要件が満たされていることを確認します。

- ・ワイヤレス ネットワークとワイヤレスのセキュリティ問題に関する全般的な知識
- 現行の Extensible Authentication Protocol (EAP) セキュリティ方式に関する知識

#### <u>使用するコンポーネント</u>

このドキュメントの情報は、次のソフトウェアとハードウェアのバージョンに基づいています。

- Cisco IOS® ソフトウェアが稼動するアクセス ポイント(AP)
- Cisco IOS ソフトウェア リリース 12.3(2)JA2 以降
- Catalyst 6500 シリーズ ワイヤレス LAN サービス モジュール

このマニュアルの情報は、特定のラボ環境に置かれたデバイスに基づいて作成されました。この ドキュメントで使用するすべてのデバイスは、クリアな状態(デフォルト)および BVI1 インタ ーフェイスの IP アドレスを使用して設定作業を始めています。そのため、Cisco IOS ソフトウェ アの GUI または Command Line Interface (CLI; コマンド ライン インターフェイス)からユニッ トにアクセスできます。 ネットワークが稼働中の場合は、コマンドが及ぼす潜在的な影響を十分 に理解しておく必要があります。

#### <u>表記法</u>

ドキュメント表記の詳細については、『<u>シスコ テクニカル ティップスの表記法</u>』を参照してくだ さい。

### <u>ワイヤレス ドメイン サービス</u>

WDS は Cisco IOS ソフトウェアのアクセス ポイント用の新機能で、Catalyst 6500 シリーズ ワ イヤレス LAN サービス モジュールの基盤となっています。WDS は次のような機能を有効にする コア機能です。

- 高速セキュア ローミング
- ・Wireless LAN Solution Engine (WLSE) とのやり取り
- 無線管理

WDS と WLSM に参加するアクセス ポイント間の関係を確立しなければ、他の WDS ベースの機能は動作しません。WDS の 1 つの目的は、認証サーバでのユーザ クレデンシャルの検証を不要にして、クライアントの認証に要する時間を削減することです。

WDS を使用するためには、1 つのアクセス ポイントまたは WLSM を WDS として指定する必要 があります。WDS のアクセス ポイントは、WDS のユーザ名とパスワードを使用した認証を行っ て、認証サーバと関係を確立する必要があります。認証サーバとしては、外部 RADIUS サーバま たは WDS アクセス ポイントのローカル RADIUS サーバ機能のどちらかを使用できます。WLSM はサーバの認証は必要としませんが、認証サーバとの関係は確立しておく必要があります。

インフラストラクチャ アクセス ポイントと呼ばれる他のアクセス ポイントは WDS と通信しま す。インフラストラクチャ アクセス ポイントは、登録の前に、自分自身の認証を WDS で完了し ておく必要があります。このインフラストラクチャの認証は、WDS のインフラストラクチャ サ ーバ グループによって定義されています。

クライアントの認証は、WDS の 1 つ以上のクライアント サーバ グループによって定義されてい ます。

クライアントがインフラストラクチャ アクセス ポイントへの関連付けを試みると、インフラスト ラクチャ アクセス ポイントから WDS にユーザ クレデンシャルが渡されて検証されます。その クレデンシャルが WDS に初めて渡された場合は、WDS は認証サーバにクレデンシャルの検証を 依頼します。次に WDS はそのクレデンシャルをキャッシュに保存し、ユーザが再び認証を試み たときには、認証サーバに依頼しなくてもよいようにします。再認証の例には次のものがありま す。

・鍵の再作成

- ローミング
- ・ユーザがクライアント デバイスを起動した場合

RADIUS ベースの EAP 認証プロトコルは WDS を使用したトンネリングが可能です。

- Lightweight EAP ( LEAP )
- Protected EAP ( PEAP )
- EAP-Transport Layer Security ( EAP-TLS )
- EAP-Flexible Authentication through Secure Tunneling (EAP-FAST)

MAC アドレスの認証も、外部認証サーバまたは WDS アドレス ポイントのローカル リストのどちらかにトンネリングできます。WLSM は MAC アドレスの認証をサポートしていません。

WDS とインフラストラクチャ アクセス ポイントは、Wireless LAN Context Control Protocol (WLCCP) というマルチキャスト プロトコルで通信しています。 これらのマルチキャ スト メッセージはルーティングできないので、WDS とそれに関連付けられたインフラストラク チャ アクセス ポイントは同じ IP サブネット内および同じ LAN セグメント内に存在する必要があ ります。WDS と WLSE の間では、WLCCP が TCP と User Datagram Protocol (UDP) をポート 2887 で使用しています。WDS と WLSE が異なるサブネットにあると、Network Address Translation (NAT; ネットワーク アドレス変換) などのプロトコルではパケットを変換できませ ん。

WDS デバイスとして設定された AP は、最大 60 の参加アクセス ポイントをサポートしています 。WDS デバイスとして設定された統合サービス ルータ(ISR)は 100 台までの参加アクセス ポ イントに対応しています。さらに、WLSM 装備のスイッチは 600 台までの参加アクセス ポイン トおよび 240 までのモビリティ グループに対応しています。1 つのアクセス ポイントで 16 まで のモビリティ グループに対応しています。

**注:インフラスト**ラクチャAPでは、WDSデバイスと同じバージョンのIOSを実行することを推奨 します。旧バージョンの IOS を使用する場合、アクセス ポイントが WDS デバイスの認証に失敗 する場合があります。さらに、最新バージョンの IOS を使用することを推奨します。最新バージ ョンの IOS は、<u>ワイヤレス製品のダウンロード</u>ページ(登録ユーザ専用)にあります。

### <u>WDS デバイスの役割</u>

WDS デバイスは、ワイヤレス LAN 上で次のようないくつかのタスクを実行します。

- WDS 機能をアドバタイズして、ご使用のワイヤレス LAN に最適な WDS デバイスを選びます。WDS 用にワイヤレス LAN を設定するときに、1 台のデバイスをメイン WDS 候補に設定し、1 台以上の追加のデバイスをバックアップ WDS 候補に設定します。メイン WDS デバイスがオフラインになると、バックアップ WDS デバイスのいずれかがその役割を引き継ぎます。
- ・サブネット内のすべてのアクセスポイントを認証して、それぞれのアクセスポイントとのセキュリティ保護された通信チャネルを確立します。
- ・サブネット内のアクセスポイントから無線データを収集し、データを集約して、ネットワーク上のWLSEデバイスに転送します。
- 参加アクセスポイントに関連するすべての802.1x認証済みクライアントデバイスのパススルーの役割を果たします。

動的な鍵作成を使用するサブネット内のすべてのクライアント デバイスを登録して、それらのセッション鍵を確立して、セキュリティ クレデンシャルをキャッシュします。クライアントが別のアクセス ポイントにローミングするときに、WDS デバイスはそのクライアントのセキュリティ クレデンシャルを新しいアクセス ポイントに転送します。

### WDS デバイスを使用するアクセス ポイントの役割

ワイヤレス LAN 上のアクセス ポイントは、次の動作において WDS デバイスと連携します。

- 最新の WDS デバイスを検出して追跡し、WDS アドバタイズメントをワイヤレス LAN にリ レーする。
- WDS デバイスを認証し、WDS デバイスに対して、セキュリティ保護された通信チャネルを 確立する。
- 関連クライアント デバイスを WDS デバイスに登録する。
- 無線データを WDS デバイスにレポートする。

# <u>コンフィギュレーション</u>

WDS では、整理されたモジュラ形式で設定が表示されます。各コンセプトは、それよりも前の コンセプトの上に構築されています。中心となる内容を明確に示すために、パスワード、リモー ト アクセス、無線設定など、他の設定項目は WDS から除外されています。

このセクションでは、この文書で説明する機能を設定するために必要な情報を提供します。

**注:このセクションで使用されているコマンドの詳細を調べるには、Command Lookup Tool(**登録ユーザ専用)を参照してください。一部ツールについては、ゲスト登録のお客様にはアクセスできない場合がありますことをご了承ください。

#### <u>アクセス ポイントを WDS として指定</u>

まず最初にアクセス ポイントを WDS として指定します。認証サーバとやり取りするのは WDS アクセス ポイントだけです。

アクセス ポイントを WDS として指定するために、次の手順を実行します。

 1. WDS アクセス ポイントで認証サーバを設定するには、[Security] > [Server Manager] の順に 選択して、[Server Manager] タブに進みます。[Corporate Servers] の下で、[Server] フィー ルドに認証サーバの IP アドレスを入力します。共有秘密とポートを指定します。適切な認 証タイプを使用して、[Default Server Priorities] の下で [Priority 1] フィールドをそのサーバ IP アドレスに設定します。

| CISCO SYSTEMS                      | (Internet in the second second s |          |                          |                     |                          |
|------------------------------------|----------------------------------------------------------------------------------------------------|----------|--------------------------|---------------------|--------------------------|
| ally ally                          | Cisco 1200                                                                                                    | Acces    | ss Point                 |                     | 10 4                     |
|                                    | SERVER MANAGER                                                                                                    | V= 01    | OBAL PROPERTIES          |                     |                          |
| HOME                               |                                                                                                    | u_~      |                          |                     |                          |
| EXPRESS SET-UP<br>EXPRESS SECURITY | Hostname WDS_AP                                                                                                    |          |                          |                     | 16:09:43 Fri Apr 23 2004 |
| NETWORK MAP +                      |                                                                                                    |          |                          |                     |                          |
| ASSOCIATION +                      | Security: Server Manager                                                                                                    |          |                          |                     |                          |
| NETWORK +                          | Backup RADIUS Server                                                                                                    |          |                          |                     |                          |
| SECURITY                           | backap rotoros server                                                                                                    |          |                          |                     |                          |
| Admin Access                       | Backup RADIUS Server:                                                                                                    |          |                          | (Hostname or IP Add | ress)                    |
| Encryption Manager                 |                                                                                                    |          |                          |                     | ,                        |
| SSID Manager                       | Shared Secret:                                                                                                    |          |                          |                     |                          |
| Server Manager                     |                                                                                                    |          |                          | App                 | y Delete Cancel          |
| Local RADIUS Server                |                                                                                                    |          |                          |                     |                          |
| Advanced Security                  | Corporate Servers                                                                                                    |          |                          |                     |                          |
| SERVICES +                         | Comment Comment line                                                                                                    |          |                          |                     |                          |
| WIRELESS SERVICES +                | Current Server List                                                                                                    |          |                          |                     |                          |
| SYSTEM SOFTWARE +                  | RADIUS 💌                                                                                                    | _        |                          |                     |                          |
| EVENTLOG +                         | /                                                                                                    | Server   | 10.0.0.3                 |                     | Hesteamo er ID Address)  |
|                                    | <new></new>                                                                                                    | Server.  | 10000                    | _                   | (nostname or in Address) |
|                                    | 10.0.0.3                                                                                                    | Shared   | Secret:                  |                     |                          |
|                                    |                                                                                                    |          |                          |                     |                          |
|                                    |                                                                                                    |          |                          |                     |                          |
|                                    |                                                                                                    |          |                          |                     |                          |
|                                    | Delete                                                                                                    | Authen   | tication 1645            | 35536)              |                          |
|                                    |                                                                                                    | Port (op | ptional):                | 55556)              |                          |
|                                    |                                                                                                    | Accoun   | ting Port 1646 D-f       | 65536)              | J                        |
|                                    |                                                                                                    | (option  | aņ:                      |                     |                          |
|                                    |                                                                                                    |          |                          |                     | Apply Cancel             |
|                                    | Default Server Priorities                                                                                                    |          |                          |                     |                          |
|                                    | EAD Authentication                                                                                                    |          | MAC Authontication       | Accountin           |                          |
|                                    | LAP Autonucation                                                                                                    |          | MAC Autoentication       | Accountin           | 9                        |
|                                    | Priority 1: 10.0.0.3                                                                                                    |          | Priority 1: < NONE > 💌   | Priority 1:         | <none> •</none>          |
|                                    | Printity 2: (NONE)                                                                                                    |          | Printy 2: (NONE)         | Printity 2:         | < NONE > *               |
|                                    |                                                                                                    |          |                          | 1 10011 2           |                          |
|                                    | Priority 3: <none></none>                                                                                                    |          | Priority 3: KNONE > 💌    | Priority 3:         | <none> •</none>          |
|                                    |                                                                                                    |          |                          |                     |                          |
|                                    | Admin Authentication (RA                                                                                                    | DIUSI    | Admin Authentication (TA | CACS+) Proxy Mo     | bile IP Authentication   |
|                                    |                                                                                                    | 0100)    |                          |                     |                          |
|                                    | Priority 1: CNONE > .                                                                                                    |          | Priority 1: CNONE > 💌    | Priority 1:         | < NONE > •               |
|                                    | Priority 2: < NONE > •                                                                                                    |          | Priority 2: < NONE > •   | Priority 2:         | <none> *</none>          |
|                                    | Distance ANONE N                                                                                                    |          |                          | Division D          | ZNONEN                   |
|                                    | Phoney 3: KINDING /                                                                                                    |          | Phoney 3: KNONE /        | Priority 3:         | CHOICE /                 |
|                                    |                                                                                                    |          |                          |                     |                          |
|                                    |                                                                                                    |          |                          |                     | Apply Cancel             |
|                                    |                                                                                                    |          |                          |                     |                          |
|                                    |                                                                                                    |          |                          |                     |                          |
|                                    |                                                                                                    |          |                          |                     |                          |

または、CLIで次のコマンドを実行します。

 次の手順は、WDS アクセス ポイントを認証サーバで認証、認定、およびアカウンティング (AAA) クライアントとして設定することです。このためには、WDS アクセス ポイントを AAA クライアントとして追加する必要があります。次のステップを実行します。注:この ドキュメントでは、認証サーバとしてCisco Secure ACSサーバを使用します。Cisco Secure Access Control Server (ACS)では、この作業は [Network Configuration] ページで行いま す。WDS アクセス ポイント用に次の属性を定義します。[名前(Name)]IP アドレス共有秘密 認証方式RADIUS Cisco AironetRADIUS Internet Engineering Task Force (IETF) [Submit] をクリックします。ACS 以外の他の認証サーバについては、メーカーのマニュアルを参照

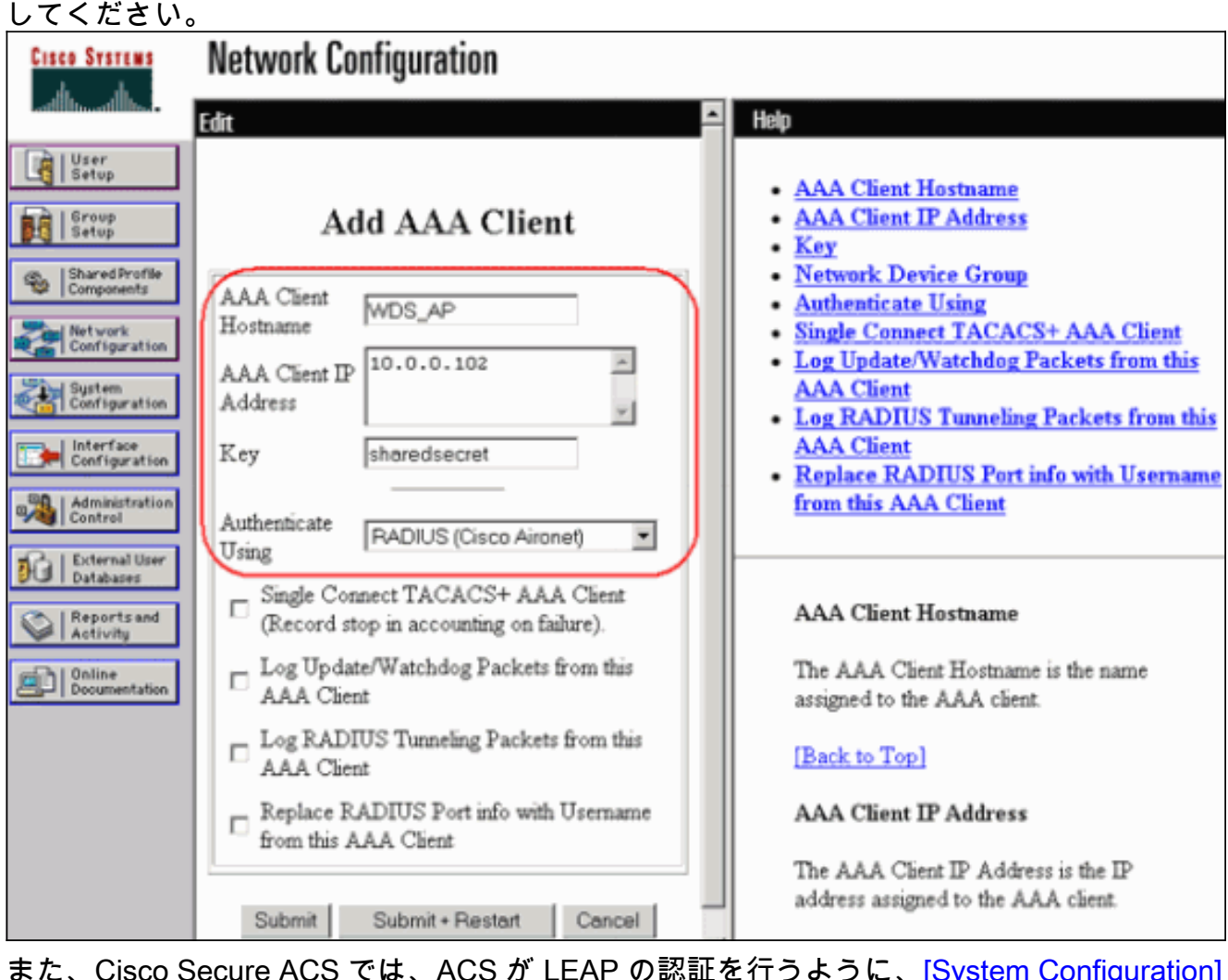

また、Cisco Secure ACS では、ACS が LEAP の認証を行うように、[<u>System Configuration</u>] - [<u>Global Authentication Setup</u>] ページで必ず設定してください。まず、[System Configuration] をクリックして、次に [Global Authentication Setup] をクリックします。

| CISCO SYSTEMS                                                                                                    | System Configuration                                                                                                    |                                                                                                    |  |  |  |  |  |
|----------------------------------------------------------------------------------------------------|----------------------------------------------------------------------------------------------------|----------------------------------------------------------------------------------------------------|--|--|--|--|--|
|                                                                                                    | Select                                                                                                    | Help                                                                                                    |  |  |  |  |  |
| User<br>Setup<br>Coroup<br>Shared Profile<br>Components<br>Network<br>Configuration<br>System<br>Configuration<br>Interface<br>Configuration<br>Interface<br>Configuration<br>Interface<br>Configuration                                                                                                    | <ul> <li>Service Control</li> <li>Logging</li> <li>Date Format Control</li> <li>Local Password Management</li> <li>CiscoSecure Database Replication</li> <li>ACS Backup</li> <li>ACS Restore</li> <li>ACS Service Management</li> <li>IP Pools Server</li> <li>IP Pools Address Recovery</li> <li>ACS Certificate Setup</li> <li>Global Authentication Setup</li> </ul> | <ul> <li>Service Control</li> <li>Logging</li> <li>Date Format Control</li> <li>Local Password Management</li> <li>CiscoSecure Database Replication</li> <li>RDBMS Synchronization</li> <li>ACS Backup</li> <li>ACS Restore</li> <li>ACS Service Management</li> <li><u>IP Pools Address Recovery</u></li> <li><u>IP Pools Server</u></li> <li><u>VoIP Accounting Configuration</u></li> <li><u>ACS Certificate Setup</u></li> <li><u>Global Authentication Configuration</u></li> </ul> |  |  |  |  |  |
| Control of the second second s | Back to Help                                                                                                    | Service Control<br>Select to open the page from which you<br>can stop or restart Cisco Secure ACS<br>services.                                                                                                    |  |  |  |  |  |

次に、LEAP の設定までページを下にスクロールします。ボックスにチェックマークを付け ると、ACS で LEAP の認証が行われます。

| CISCO SYSTEMS                | System Configuration                         | [                                     |
|------------------------------|----------------------------------------------|---------------------------------------|
| الس                          | System configuration                         |                                       |
| - Ulter                      | Edit                                         |                                       |
| Setup                        | Global Authentication Setup                  | • PEAP                                |
| 6roup<br>Setup               |                                              | EAP-FAST     FAP TIS                  |
| Shared Profile<br>Components | EAP Configuration                            | • LEAP                                |
| Network                      | PEAP                                         | <u>EAP-MD5</u> AP EAP request timeout |
| Configuration                | Allow EAP-MSCHAPv2                           | MS-CHAP Configuration                 |
| System<br>Configuration      | Allow EAP-GTC                                | -                                     |
| Interface                    | Cisco client initial message: from 10.0.0.3  |                                       |
| Configuration                | PEAP session timeout (minutes): 120          | This page specifies settings for      |
| Administration<br>Control    | Enable Fast Reconnect:                       | protocols.                            |
| Databases                    | EAP-FAST                                     | [Back to Top]                         |
| Reports and<br>Activity      | Allow EAP-FAST                               | DEAD                                  |
| and Online                   | Active master key TTL: 1 months 💌            | PEAP                                  |
| Documentation                | Retired master key TTL: 3 months 💌           | Note: PEAP is a certificate-          |
|                              | PAC TTL: 1 weeks 💌                           | based authentication                  |
|                              | Client initial message:                      | authentication can occur              |
|                              | Authority ID Info: aironetlab.net            | only after you have                   |
|                              | Allow automatic PAC provisioning:            |                                       |
|                              | EAP-FAST master server:                      |                                       |
|                              | Actual EAP-FAST server status: Master        |                                       |
|                              | EAP-TLS                                      |                                       |
|                              | Allow EAP-TLS                                |                                       |
|                              | Select one or more of the following options: |                                       |
|                              | Certificate SAN comparison                   |                                       |
|                              | Certificate CN comparison                    |                                       |
|                              | Certificate Binary comparison                |                                       |
|                              | EAP-ILS session timeout (minutes): 120       |                                       |
|                              | LEAP                                         |                                       |
|                              | Allow LEAP (For Aironet only)                |                                       |
|                              | EAP-MD5                                      |                                       |
|                              | Allow EAP-MD5                                |                                       |
|                              | AP EAP request timeout (seconds): 20         |                                       |
|                              | MS-CHAP Configuration                        |                                       |
|                              | Allow MS-CHAP Version 1 Authentication       |                                       |
|                              | Allow MS-CHAP Version 2 Authentication       |                                       |
|                              | 2 Back to Help                               | -                                     |
|                              | Submit Submit + Restart Cancel               |                                       |

3. WDS アクセス ポイントで WDS 設定を行うには、WDS アクセス ポイントで [Wireless

Services] > [WDS] を選択し、[General Set-Up] タブをクリックします。次のステップを実行 します。[WDS - Wireless Domain Services - Global Properties] で、[Use this AP as Wireless Domain Services] をオンにします。これが最初の設定なので、[Wireless Domain Services Priority] の値を 254 程度の値に設定します。1 つ以上のアクセス ポイントまたはス イッチを WDS を提供する候補として設定できます。最も優先度の高いデバイスが WDS を 提供します。

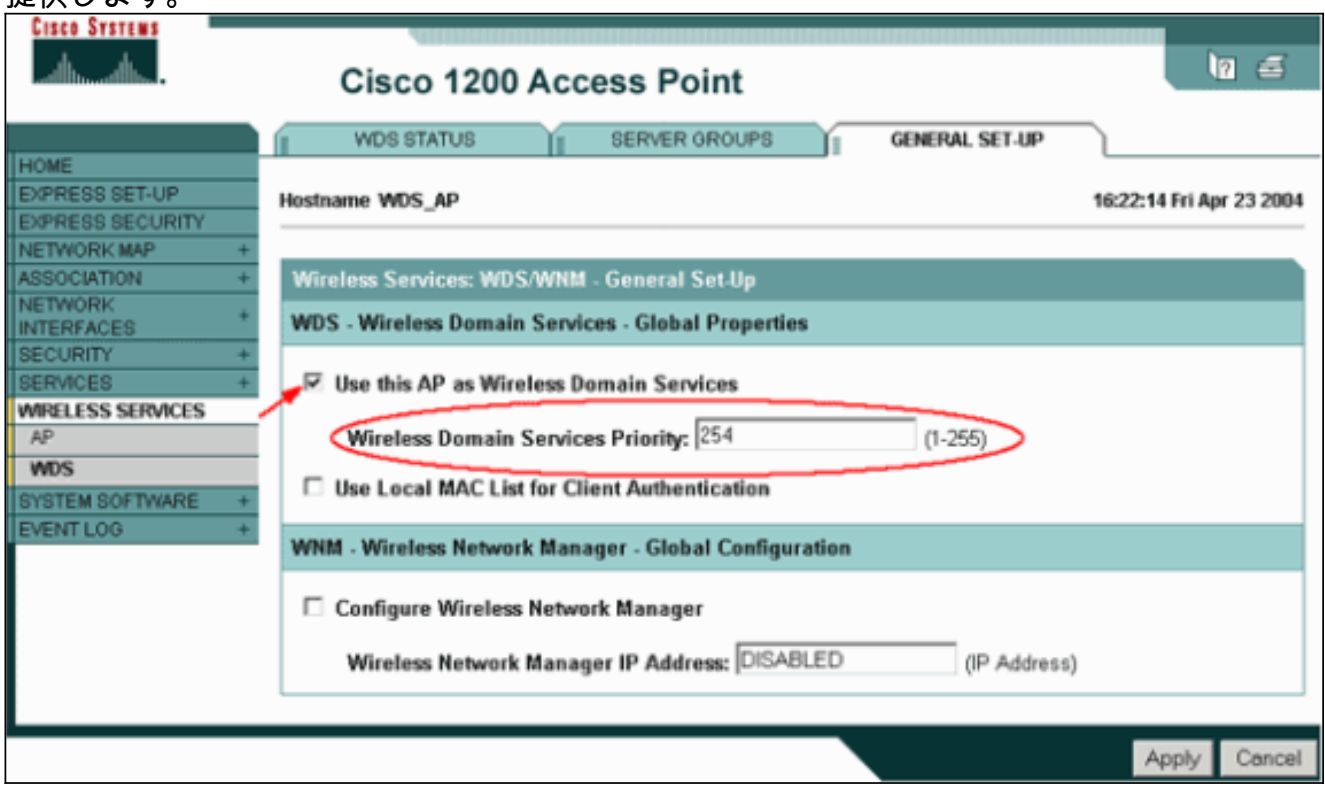

または、CLI で次のコマンドを実行します。

4. [Wireless Services] > [WDS] を選択し、[Server Groups] タブに進みます。他のアクセス ポ イント、インフラストラクチャ グループを認証するサーバ グループ名を定義します。前に 設定した認証サーバに [Priority 1] を設定します。[Use Group For: Infrastructure Authentication] ラジオ ボタンをクリックします。設定を関連 Service Set Identifier (SSID; サービスセット ID) に適用します。

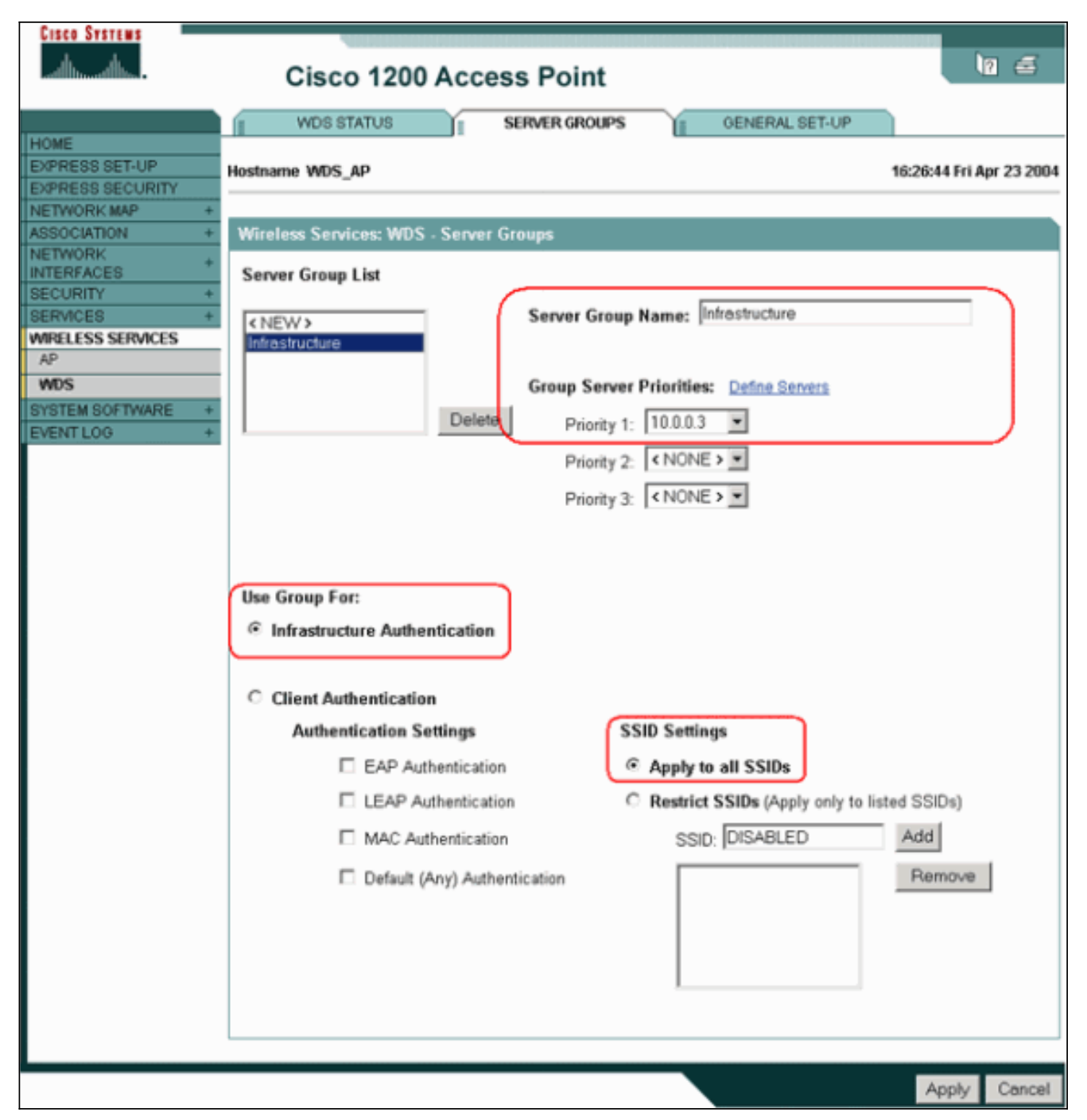

または、CLI で次のコマンドを実行します。

5. WDS のユーザ名とパスワードを自分の認証サーバのユーザとして設定します。Cisco Secure ACS の場合は、WDS のユーザ名とパスワードを定義する [User Setup] ページでこ の作業を行います。ACS 以外の他の認証サーバについては、メーカーのマニュアルを参照 してください。注:WDSユーザは、多くの権限と権限が割り当てられたグループに含めな いでください。WDSでは限られた認証しか必要ありません。

| Cisco Systems                | User Setup                                                                                            | 1                                                                                                    |
|------------------------------|----------------------------------------------------------------------------------------------------|----------------------------------------------------------------------------------------------------|
| -additional filter-          | Edit                                                                                                  | Help                                                                                                    |
| User<br>Setup                | User: WDSUser (New User)                                                                              | Account Disabled                                                                                                    |
| Setup                        | Account Disabled                                                                                      | Deleting a Username     Supplementary User Info                                                                      |
| Shared Profile<br>Components |                                                                                                    | Password Authentication     Group to which the user is assigned     Galback                                          |
| Configuration                | Supplementary User Info ?                                                                             | Client IP Address Assignment     Adverse A Section                                                                   |
| System<br>Configuration      | Description                                                                                           | Advanced Settings     Network Access Restrictions     Max Sessions                                                   |
| Configuration                |                                                                                                    | Usage Quotas     Account Disable                                                                                     |
| Control                      | User Setup ?                                                                                          | Downloadable ACLs     Advanced TACACS+ Settings                                                                      |
| Reports and                  | Password Authentication:                                                                              | <u>TACACS+ Enable Control</u> <u>TACACS+ Enable Password</u>                                                         |
| Online<br>Documentation      | CiscoSecure Database<br>CiscoSecure PAP (Also used for CHAP/MS-<br>CHAP/AP AP, Ethe Secure Fallin est | <u>TACACS+ Outbound Password</u> <u>TACACS+ Shell Command Authorization</u> Command Authorization for Network Device |
|                              | CHAP/ARAP, if the Separate field is not<br>checked.)                                                  | Management Applications <ul> <li>TACACS+ Unknown Services</li> </ul>                                                 |
|                              | Confirm                                                                                               | IETF RADIUS Attributes     RADIUS Vendor-Specific Attributes                                                         |
|                              | Submit Cancel                                                                                         |                                                                                                    |

6. [Wireless Services] > [AP] の順に選択し、[Participate in SWAN infrastructure] オプションで [Enable] をクリックします。次に WDS のユーザ名とパスワードを入力します。WDS のメ ンバに指定したすべてのデバイスについて、WDS のユーザ名とパスワードを認証サーバに 指定しておく必要があります。

| Cisco Systems                              |                                                    | In #                     |
|--------------------------------------------|----------------------------------------------------|--------------------------|
| Latiliitu atiliita I                       | Cisco 1200 Access Point                            |                          |
| HOME<br>EXPRESS SET-UP                     | Hostname WDS_AP                                    | 16:00:29 Fri Apr 23 2004 |
| EXPRESS SECURITY<br>NETWORK MAP +          | Wireless Services: AP                              | R.                       |
| ASSOCIATION +<br>NETWORK +<br>INTERFACES + | Participate in SWAN<br>Infrastructure:             |                          |
| SERVICES + WIRELESS SERVICES AP            | WDS Discovery:   Auto Discovery                    |                          |
| WDS<br>SYSTEM SOFTWARE +<br>EVENTLOG +     | C Specified Discovery: DISABLED                    | (IP Address)             |
|                                            | Username: wdsap                                    |                          |
|                                            | Password:                                          |                          |
|                                            | Password:                                          |                          |
|                                            | L3 Mobility Service via IP/GRE C Enable  O Disable |                          |
|                                            |                                                    | Apply Cancel             |

または、CLI で次のコマンドを実行します。

7. [Wireless Services] > [WDS] を選択します。WDS アクセス ポイントの [WDS Status] タブで、WDS アクセス ポイントが [WDS Information] エリアにアクティブ状態と表示されているか確認します。アクセス ポイントが [AP Information] エリアに [REGISTERED] と表示される必要があります。アクセス ポイントが [REGISTERED] または [ACTIVE] と表示されない場合は、認証サーバでエラーや認証の失敗がないか確認してください。アクセス ポイントが正しく登録されたら、WDS のサービスを使用するためにインフラストラクチャ アクセスポイントを追加します。

| CISCO SYSTEMS                      | Cisco 1200 Access Point |       |              |            |               |        |           | 10 5                    |                       |
|------------------------------------|-------------------------|-------|--------------|------------|---------------|--------|-----------|-------------------------|-----------------------|
| HOME                               | WDS STATE               | US    | U.           | SERVER GRO |               | G      | ENERAL SI | ET-UP                   |                       |
| EXPRESS SET-UP<br>EXPRESS SECURITY | lostname WDS_AP         | ,     |              |            |               |        |           | 16:                     | 30:08 Fri Apr 23 2004 |
| NETWORK MAP +<br>ASSOCIATION +     | Wireless Service        | s: WD | )S - Wireles | s Domain S | ervices - Sta | atus   |           |                         |                       |
| NETWORK<br>INTERFACES +            | WDS Information         |       |              |            |               |        |           |                         |                       |
| SECURITY +<br>SERVICES +           | MAC Address             |       | IP Address   | 1          | Priority      |        | St        | ate                     |                       |
| MRELESS SERVICES                   | 0005.9a38.429f          |       | 10.0.0.102   |            | 254           |        | Ad        | ministratively<br>CTIVE | StandAlone -          |
| WOS<br>SYSTEM SOFTWARE +           | WDS Registration        | n     |              |            |               |        |           |                         |                       |
| EVENT LOG +                        | APs: 1                  |       |              |            | Mobile Nod    | les: O |           |                         |                       |
|                                    | AP Information          |       |              |            |               |        |           |                         |                       |
|                                    | MAC Address             |       | IP Address   | \$         | State         |        |           |                         |                       |
|                                    | 0005.9a38.429f          |       | 10.0.0.102   |            | REGISTER      | ED     |           |                         |                       |
|                                    | Mobile Node Info        | rmati | ion          |            |               |        |           |                         |                       |
|                                    | MAC Address             | IP A  | ddress       | State      |               |        | SSID      | VLAN ID                 | BSSID                 |
|                                    |                         |       |              |            |               |        |           |                         |                       |
|                                    | Wireless Network        | k Man | ager Inform  | ation      |               |        |           |                         |                       |
|                                    | IP Address              | Authe | entication S | tatus      |               |        |           |                         |                       |
|                                    |                         |       |              |            |               |        |           |                         |                       |
|                                    |                         | _     |              |            |               |        |           |                         | Refresh               |

または、CLI で次のコマンドを実行します。**注:クライアント**認証にはプロビジョニングが 行われていないため、クライアントの関連付けをテストできません。

#### WLSM を WDS として指定

このセクションでは、WLSM を WDS として設定する方法を説明します。認証サーバとやり取り するデバイスは WDS だけです。

**注:これらのコマンド**は、Supervisor Engine 720ではなくWLSMの<sub>enable</sub>す。WLSMのコマンド プロンプトにアクセスするには、Supervisor Engine 720のenableコマンドプロンプトで次のコマ ンドを発行します。

```
c6506#session slot x proc 1

!--- In this command, x is the slot number where the

WLSM resides. The default escape character is Ctrl-^,

then x. You can also type 'exit' at the remote prompt to

end the session Trying 127.0.0.51 ... Open User Access

Verification Username: <username> Password: <password>

wlan>enable

Password: <enable password>

wlan#
```

**注**:WLSMのトラブルシューティングとメンテナンスをより簡単に行うには、WLSMへの Telnetリモートアクセスを設定します。『<u>Telnet によるリモート アクセスの設定</u>』を参照してく ださい。 WLSM を WDS として指定するには次の操作を行います。

- 1. WLSM を WDS として指定するには、WLSM の CLI で次のコマンドを実行して、認証サー バとの関係を確立します。注:WLSMには優先制御はありません。ネットワークに複数の WLSM モジュールがある場合、WLSM では<u>冗長設定</u>を使用してプライマリ モジュールが決 定されます。
- 2. 認証サーバで WLSM を AAA クライアントとして設定します。ACS では、この作業は [Network Configuration] ページで行います。WLSM 用に次の属性を定義します。[名前 (Name)]IP アドレス共有秘密認証方式RADIUS Cisco AironetRADIUS IETFACS 以外の他の 認証サーバについては、メーカーのマニュアルを参照してください。

| Cisco Systems                                                                                                    | Network Configuration                                                                                                    |                                                                                                    |
|----------------------------------------------------------------------------------------------------|----------------------------------------------------------------------------------------------------|----------------------------------------------------------------------------------------------------|
| and University in the second                                                                                           | Edit                                                                                                    | Help                                                                                                    |
| User<br>Setup<br>Setup<br>Setup<br>Shared Profile<br>Components<br>Network<br>Configuration<br>System<br>Configuration | Add AAA Client<br>AAA Client<br>Hostname<br>AAA Client IP<br>Address<br>Key sharedsecret                                                                                                    | <ul> <li><u>AAA Client Hostname</u></li> <li><u>AAA Client IP Address</u></li> <li><u>Key</u></li> <li><u>Network Device Group</u></li> <li><u>Authenticate Using</u></li> <li><u>Single Connect TACACS+ AAA Client</u></li> <li><u>Log Update/Watchdog Packets from this AAA Client</u></li> <li><u>Log RADIUS Tunneling Packets from this AAA Client</u></li> <li><u>Log RADIUS Tunneling Packets from this AAA Client</u></li> <li><u>Replace RADIUS Port info with Username</u></li> </ul> |
| Administration<br>Control<br>Databases<br>Reports and<br>Activity<br>Online<br>Documentation                           | Authenticate<br>Using       RADIUS (Cisco Aironet)         Single Connect TACACS+ AAA Client<br>(Record stop in accounting on failure).         Log Update/Watchdog Packets from this<br>AAA Client         Log RADIUS Tunneling Packets from this<br>AAA Client         Replace RADIUS Port info with Username<br>from this AAA Client         Submit       Submit + Restart | from this AAA Client         AAA Client Hostname         The AAA Client Hostname is the name         assigned to the AAA client.         [Back to Top]         AAA Client IP Address         The AAA Client IP Address is the IP         address assigned to the AAA client.                                                                                                    |

また、Cisco Secure ACS では、ACS が LEAP の認証を行うように、[<u>System Configuration</u>] - [<u>Global Authentication Setup</u>] ページで設定してください。まず、[System Configuration] を クリックして、次に [Global Authentication Setup] をクリックします。

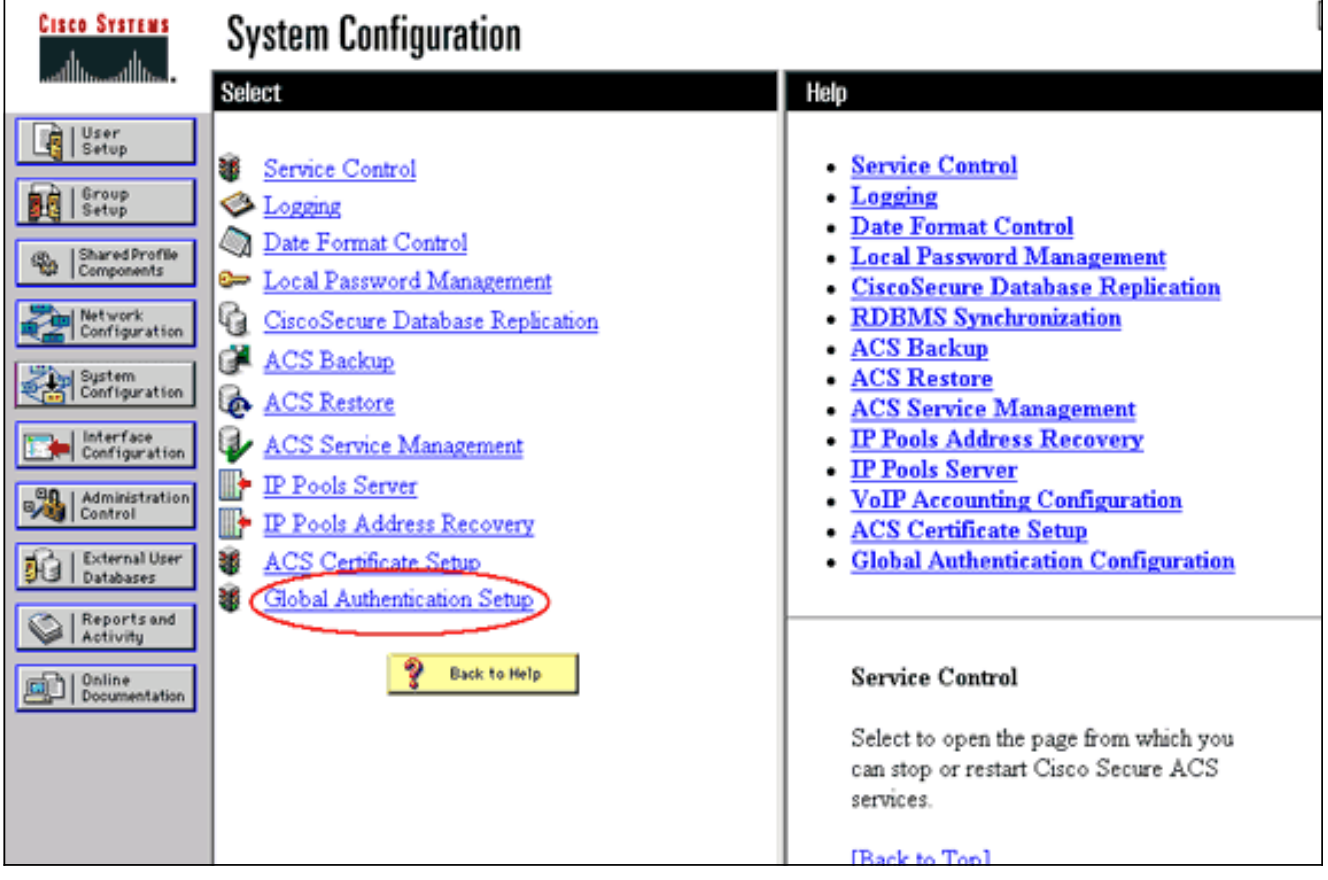

次に、LEAP の設定までページを下にスクロールします。ボックスにチェックマークを付け ると、ACS で LEAP の認証が行われます。

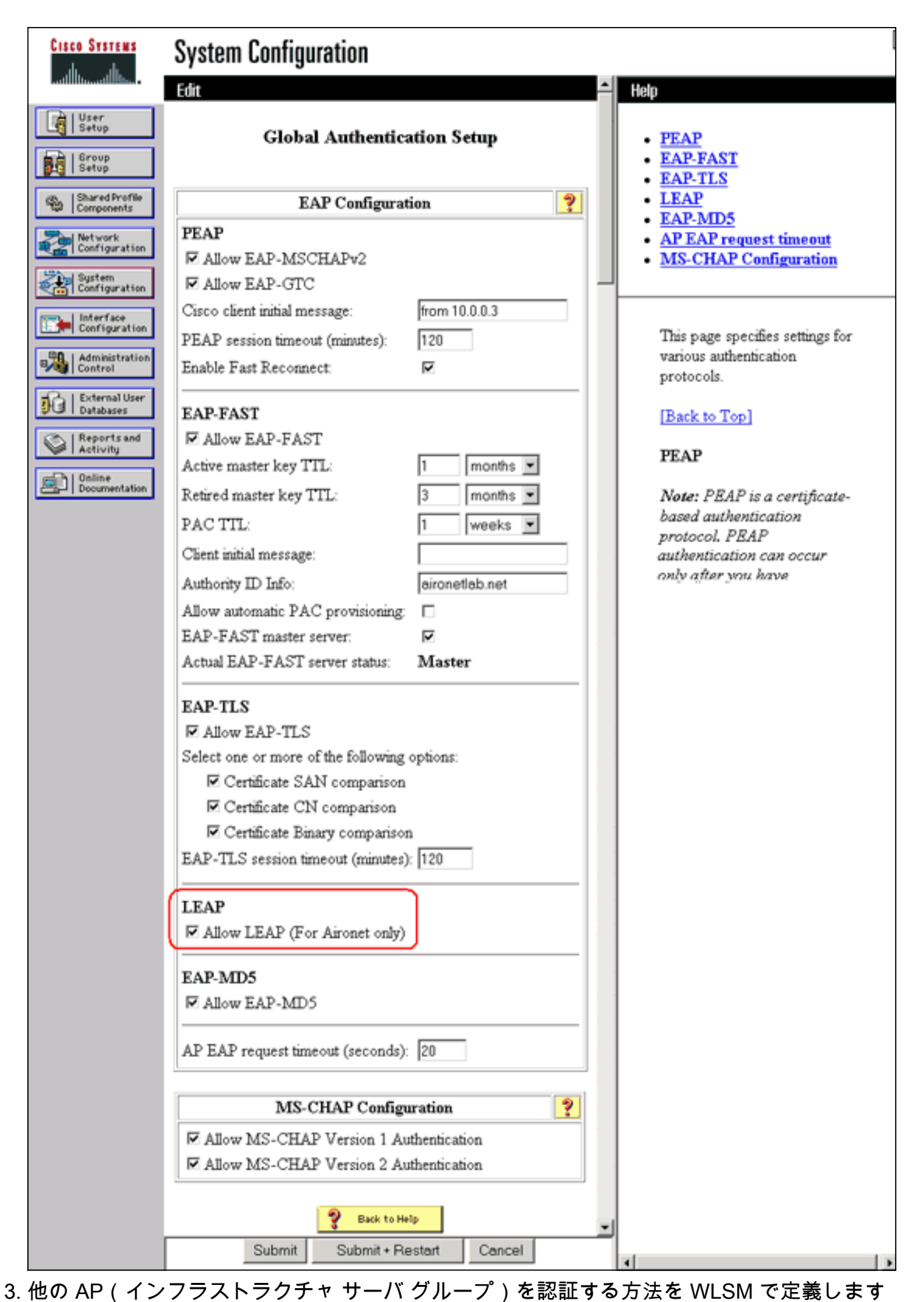

。 4. クライアント デバイス(クライアント サーバ グループ)を認証する方法およびそれらのク ライアントがどの EAP タイプを使用するかを WLSM で定義します。**注:このステップ**では 、クライアント認証方式の<u>定義プロセスは不要</u>になります。

- 5. Supervisor Engine 720 と WLSM の間に独自の VLAN を定義して、WLSM がアクセス ポイ ントや認証サーバなどの外部エンティティと通信できるようにします。この VLAN はネット ワークのどこでも、この目的以外に使用されることはありません。まず Supervisor Engine 720 にこの VLAN を作成してから、次のコマンドを実行します。スーパーバイザ エンジン 720 の場合:WLSM の場合:
- 6. 次のコマンドを使用して WLSM の機能を確認します。WLSM の場合:スーパーバイザ エンジン 720 の場合:

#### <u>アクセス ポイントをインフラストラクチャとして指定</u>

この時点で、少なくとも1つのインフラストラクチャ アクセス ポイントを指定して、WDS に関連付ける必要があります。クライアントはインフラストラクチャ AP に関連付けられます。イン フラストラクチャ アクセス ポイントは、WDS アクセス ポイントまたは WLSM にクライアント の認証を要求します。

WDS のサービスを使用するインフラストラクチャ AP を追加するには、次の手順を実行します。

注:この設定は、インフラストラクチャAPにのみ適用され、WDS APには適用されません。

1. [Wireless Services] > [AP] を選択します。インフラストラクチャ アクセス ポイントで、 [Wireless Services] オプションの [Enable] を選択します。次に WDS のユーザ名とパスワー ドを入力します。WDS のメンバとなるすべてのデバイスについて、WDS のユーザ名とパス ワードを認証サーバに指定しておく必要があります。

| Cisco Systems                                                                                                    |                                                                |                          |
|----------------------------------------------------------------------------------------------------|----------------------------------------------------------------|--------------------------|
|                                                                                                    | Cisco 1200 Access Point                                        | 12 🛋                     |
| HOME<br>EXPRESS SET-UP<br>EXPRESS SECURITY<br>NETWORK MAP +<br>ASSOCIATION +                                               | Hostname Infrastructure_AP<br>Wireless Services: AP            | 10:00:26 Mon Apr 26 2004 |
| NETWORK<br>INTERFACES +<br>SECURITY +<br>SERVICES +<br>WIRELESS SERVICES<br>AP<br>WDS<br>SYSTEM SOFTWARE +<br>DISTIGLIOD + | WDS Discovery:  Auto Discovery:  Specified Discovery: DISABLED | (IP Address)             |
| EVENTLUG                                                                                                    | Username: infrastructureap<br>Password: Confirm<br>Password:   |                          |
|                                                                                                    | L3 Mobility Service via IP/GRE C Enable © Disable<br>Tunnel:   | Apply Cancel             |

または、CLI で次のコマンドを実行します。

2. [Wireless Services] > [WDS] を選択します。WDS アクセス ポイントの [WDS Status] タブ で、新しいインフラストラクチャ アクセス ポイントの [WDS Information] エリアの [State] に [ACTIVE] が表示され、[AP Information] エリアの [State] に [REGISTERED] が表示されま す。アクセス ポイントが [ACTIVE] または [REGISTERED] と表示されない場合は、認証サ ーバでエラーや認証の失敗がないか確認してください。アクセス ポイントが [ACTIVE] また は [REGISTERED] と表示されたら、クライアント認証方式を WDS に追加します。

| Cisco Systems                     | Cisco 1         | 200   | Acces        | s Point    | t                |       |                          | 10 5                 |
|-----------------------------------|-----------------|-------|--------------|------------|------------------|-------|--------------------------|----------------------|
| LIGHT                             | WDS STAT        | US    | 1            | SERVER ORG | OUPS             | ENER/ | L SET-UP                 | 1                    |
| EXPRESS SET-UP                    | Hostname WDS_A  | P     |              |            |                  |       | 10:0                     | 2:01 Mon Apr 26 2004 |
| EXPRESS SECURITY<br>NETWORK MAP + |                 |       |              |            |                  |       |                          |                      |
| ASSOCIATION +                     | Wireless Servic | es: W | DS - Wirel   | ess Domain | Services - State | us    |                          |                      |
| NETWORK<br>INTERFACES +           | WDS Informatio  | n     |              |            |                  |       |                          |                      |
| SECURITY +                        | MAC Address     |       | IP Addres    | is         | Priority         |       | State                    |                      |
| MIRELESS SERVICES                 | 0005.9a38.429f  |       | 10.0.0.102   | 1          | 254              |       | Administrative<br>ACTIVE | ely StandAlone -     |
| WDS                               | WDS Registratio | on    |              |            |                  |       |                          |                      |
| EVENT LOG +                       | APs: 2          |       |              |            | Mobile Nodes: 0  | )     |                          |                      |
| (                                 | AP Information  |       |              |            |                  |       |                          |                      |
|                                   | MAC Address     |       | IP Addres    | s          | State            |       |                          |                      |
|                                   | 000c.8547.b6c7  |       | 10.0.0.108   | 1          | REGISTERED       |       |                          |                      |
|                                   | 0005.9a38.429f  |       | 10.0.0.102   | 1          | REGISTERED       |       |                          |                      |
| l `                               | Mobile Node Int | forma | tion         |            |                  |       |                          |                      |
|                                   | MAC Address     | IP A  | ddress       | State      |                  | SSID  | VLAN ID                  | BSSID                |
|                                   |                 |       |              |            |                  |       |                          |                      |
|                                   | Wireless Netwo  | rk Ma | nager Info   | rmation    |                  |       |                          |                      |
|                                   | IP Address      | Auth  | entication S | Status     |                  |       |                          |                      |
|                                   |                 |       |              |            |                  |       |                          |                      |
|                                   |                 |       |              |            |                  |       |                          |                      |
|                                   |                 |       |              |            |                  |       |                          | Refresh              |

または、CLI で次のコマンドを実行します。または、WLSM で次のコマンドを実行します。 次に、インフラストラクチャ アクセス ポイントで次のコマンドを実行します。**注:クライ** アント認証にはプロビジョニングが行われていないため、クライアントの関連付けをテスト できません。

クライアントの認証方式の定義

最後に、クライアントの認証方式を定義します。

クライアントの認証方式を追加するには、次の手順を実行します。

1. [Wireless Services] > [WDS] を選択します。WDS アクセス ポイントの [Server Groups] タ ブで次の手順を実行します。クライアント(クライアント グループ)の認証を行うサーバ グループを定義します。前に設定した認証サーバに [Priority 1] を設定します。該当する認証 タイプ(LEAP、EAP、MAC など)を設定します。設定を関連する SSID に適用します。

| CISCO SYSTEMS                                                                                                    | ·                                                                                                    |                                                                                                  |                                                                                 |                                                             |                                |
|----------------------------------------------------------------------------------------------------|----------------------------------------------------------------------------------------------------|--------------------------------------------------------------------------------------------------|---------------------------------------------------------------------------------|-------------------------------------------------------------|--------------------------------|
|                                                                                                    | Cisco 1200                                                                                                    | Access Poin                                                                                      | t                                                                               |                                                             | la =                           |
|                                                                                                    | WDS STATUS                                                                                                    | SERVER GR                                                                                        | OUPS                                                                            | GENERAL SET-UP                                              |                                |
| HOME<br>EXPRESS SET-UP<br>EXPRESS SECURITY                                                                                 | Hostname WDS_AP                                                                                                    |                                                                                                  |                                                                                 |                                                             | 10:23:43 Mon Apr 26 2004       |
| ASSOCIATION +                                                                                                    | Wireless Services: WDS                                                                                                    | S - Server Groups                                                                                |                                                                                 |                                                             |                                |
| NETWORK +<br>INTERFACES +<br>SECURITY +<br>SERVICES +<br>WRELESS SERVICES<br>AP<br>WDS<br>SYSTEM SOFTWARE +<br>EVENT LOG + | Server Group List                                                                                                    | Delete F<br>F                                                                                    | r Group Nam<br>Server Prio<br>Priority 1: 10.<br>Priority 2: C<br>Priority 3: C | rities: Define Servers<br>0.0.3 •<br>IONE > •               |                                |
|                                                                                                    | Use Group For:<br>Infrastructure Author<br>Client Authentication<br>Authentication Se<br>EAP Auth<br>LEAP Auth<br>MAC Auth<br>Default (A | entication<br>on<br>ettings<br>hentication<br>thentication<br>hentication<br>Any) Authentication | SSID Settin<br>Apply t<br>Restrict<br>SSI                                       | egs<br>o all SSIDs<br>t SSIDs (Apply only to<br>D: DISABLED | listed SSIDs)<br>Add<br>Remove |
|                                                                                                    |                                                                                                    |                                                                                                  |                                                                                 |                                                             | Apply Cancel                   |
|                                                                                                    |                                                                                                    |                                                                                                  |                                                                                 |                                                             |                                |

または、CLI で次のコマンドを実行します。**注:例**のWDS APは専用であり、クライアントの関連付けは受け付けません。**注:インフラスト**ラクチャAPは処理する要求をWDSに転送するため、サーバグループ用にインフラストラクチャAPを設定しないでください。

2. インフラストラクチャ アクセス ポイントまたはアクセス ポイントでは、次のようにします。[Security] > [Encryption Manager] メニューで、使用する認証プロトコルの要件に応じて、 [WEP Encryption] または [Cipher] をクリックします。

| Cisco Systems       | (11111000000000)           |                      |                                   |                    |
|---------------------|----------------------------|----------------------|-----------------------------------|--------------------|
|                     | Cisco 1200 Ad              | ccess Point          |                                   | 12 🛎               |
|                     | RADIO0-802.11B             | E RADIO1-802.1       | 14                                |                    |
| HOME                |                            |                      |                                   |                    |
| EXPRESS SET-UP      | Hostname Infrastructure_AP |                      | 10:36:                            | 59 Mon Apr 26 2004 |
| EXPRESS SECURITY    | -                          |                      |                                   | -                  |
| NETWORK MAP +       |                            |                      |                                   |                    |
| ASSOCIATION +       | Security: Encryption Mana  | iger - Radio0-802.11 | B                                 |                    |
| INTERFACES +        | Encryption Modes           |                      |                                   |                    |
| SECURITY            |                            |                      |                                   |                    |
| Admin Access        | C None                     |                      |                                   |                    |
| Encryption Manager  |                            |                      |                                   |                    |
| SSID Manager        |                            |                      |                                   |                    |
| Server Manager      | • WEP Encryption Mar       | ndatory 💌            |                                   |                    |
| Local RADIUS Server | Cisco                      | Compliant TKIP Feat  | ures: 🔲 Enable MIC 🗖 Enable Per P | acket Keying       |
| Advanced Security   | N .                        |                      |                                   |                    |
| SERVICES +          |                            |                      |                                   |                    |
| WIRELESS SERVICES + | C Cipher WE                | P 128 bit 💌          |                                   |                    |
| SYSTEM SOFTWARE +   |                            |                      |                                   |                    |
| EVENTLOG +          |                            |                      |                                   |                    |
|                     | Encryption Keys            |                      |                                   |                    |
|                     |                            | Transmit Key         | Encryption Key (Hexadecimal)      | Key Size           |
|                     | Encryption Key 1:          | ۲                    |                                   | 128 bit 💌          |
|                     | Encryption Key 2:          | 0                    | Antidationalistation              | 128 bit 💌          |
|                     | Encryption Key 3:          | C                    |                                   | 128 bit 💌          |
|                     | Encryption Key 4:          | 0                    |                                   | 128 bit 💌          |

[Security] > [SSID Manager] メニューで、使用する認証プロトコルの要件に応じて、認証方 式を選択します。

| CISCO SYSTEMS       |                                            |           |
|---------------------|--------------------------------------------|-----------|
|                     | Cisco 1200 Access Point                    | 6         |
|                     | RADIO0-802.118 RADIO1-802.11A              |           |
| HOME                |                                            |           |
| EXPRESS SET-UP      | Hostname Infrastructure_AP 10:38:39 Mon Ap | r 26 2004 |
| EXPRESS SECURITY    |                                            |           |
| NETWORK MAP +       | *                                          |           |
| ASSOCIATION +       | Security: SSID Manager - Radio0-802.11B    |           |
| INTERFACES +        | * SSID Properties                          |           |
| SECURITY            |                                            |           |
| Admin Access        | Current SSID List                          | _         |
| Encryption Manager  | SSID: InfraSSID                            |           |
| SSID Manager        | infraSSID                                  |           |
| Server Manager      | VLAN: < NONE > Define VLANs                |           |
| Local RADIUS Server | Network (D)                                |           |
| Advanced Security   | - Network ID: (0-4096)                     |           |
| SERVICES +          |                                            |           |
| WIRELESS SERVICES + | * Delete Dediel Delete All                 |           |
| SYSTEM SOFTWARE +   | + Delete-Haaloo Delete-All                 |           |
| EVENT LOG +         |                                            |           |
|                     |                                            |           |
|                     | Authentication Settings                    |           |
|                     | Methods Accepted:                          |           |
|                     | Open<br>Authentication: with EAP           |           |
|                     | Authentication:                            |           |
|                     | Network EAP: < NO ADDITION >               |           |

3. この時点で、インフラストラクチャ アクセス ポイントでのクライアントの認証が正常にテ ストできるようになります。[WDS Status] タブ ([Wireless Services] >> [WDS] の順で開い たメニュー項目内)の WDS の AP の [Mobile Node Information] エリアには、クライアント が [REGISTERED] 状態になっていることが表示されます。クライアントが表示されない場 合は、認証サーバでエラーやクライアントによる認証の失敗がないか確認してください。

| Cisco Systems                              | Cisco 1200 Access Point                                                             |                       |            |            |                 |           |                                         |                |
|--------------------------------------------|-------------------------------------------------------------------------------------|-----------------------|------------|------------|-----------------|-----------|-----------------------------------------|----------------|
| HOME<br>EXPRESS SET-UP<br>EXPRESS SECURITY | WDS STATUS SERVER GROUPS GENERAL SET-UP<br>Hostname WDS_AP 10:49:24 Mon Apr 26 2004 |                       |            |            |                 |           |                                         |                |
| ASSOCIATION +                              | Wireless Services: WDS - Wireless Domain Services - Status                          |                       |            |            |                 |           |                                         |                |
| NETWORK<br>INTERFACES +                    | WDS Information                                                                     |                       |            |            |                 |           |                                         |                |
| SECURITY +<br>SERVICES +                   | MAC Address                                                                         | AC Address            |            | s          | Priority        |           | State                                   |                |
| MIRELESS SERVICES                          | 0005.9a38.429f                                                                      |                       | 10.0.0.102 |            | 254             |           | Administratively StandAlone -<br>ACTIVE |                |
| WDS<br>SYSTEM SOFTWARE +                   | WDS Registration                                                                    |                       |            |            |                 |           |                                         |                |
| EVENTLOG +                                 | APs: 2                                                                              |                       |            |            | Mobile Nodes: 1 |           |                                         |                |
|                                            | AP Information                                                                      |                       |            |            |                 |           |                                         |                |
|                                            | MAC Address                                                                         |                       | IP Address |            | State           |           |                                         |                |
|                                            | 000c.8547.b6c7<br>0005.9a38.429f                                                    |                       | 10.0.0.108 |            | REGISTERED      |           |                                         |                |
|                                            |                                                                                     |                       | 10.0.0.102 |            | REGISTERED      |           |                                         |                |
|                                            | Mobile Node Information                                                             |                       |            |            |                 |           |                                         |                |
|                                            | MAC Address IP A<br>0030.6527.174a 10.0                                             |                       | dress      | State      |                 | SSID      | VLAN ID                                 | BSSID          |
|                                            |                                                                                     |                       | 0.25       | REGISTERED |                 | infraSSID | -                                       | 0007.8564.1136 |
|                                            | Wireless Network Manager Information                                                |                       |            |            |                 |           |                                         |                |
|                                            | IP Address                                                                          | Authentication Status |            |            |                 |           |                                         |                |
|                                            |                                                                                     |                       |            |            |                 |           |                                         |                |
|                                            |                                                                                     | _                     |            |            |                 |           |                                         | 0.4.1          |
|                                            |                                                                                     |                       |            |            |                 |           |                                         | Refresh        |

または、CLI で次のコマンドを実行します。**注:認証をデバッグする必要がある場合**は、 WDS APが認証サーバと通信するデバイスであるため、必ずWDS APでデバッグしてくださ い。

### <u>確認</u>

現在、この設定に使用できる確認手順はありません。

# <u>トラブルシュート</u>

このセクションでは、設定のトラブルシューティングに役立つ情報を紹介します。以下では、 WDS コマンドの使いやすさをさらに明らかにするために、WDS コマンドに関するよくある質問 を示しています。

 ・質問:WDS アクセスポイントで、次の項目の推奨設定はどのようになりますか。radiusserver timeoutradius-server deadtimeTemporal Key Integrity Protocol (TKIP) Message Integrity Check (MIC)障害ホールドオフタイムクライアント ホールドオフタイムEAP また は MAC 再認証間隔EAP クライアントのタイムアウト(オプション)解答:これらの特別な 設定に関してはデフォルト設定のままにし、タイミングに問題がある場合にのみ、これらの 設定を使用することを推奨します。WDS アクセスポイントの推奨設定は次のとおりです。 radius-server timeout を無効にします。これは、アクセスポイントが要求を再送信するまで に、RADIUS 要求に対する応答を待つ秒数です。デフォルトは、5 秒です。radius-server deadtime を無効にします。RADIUS は、すべてのサーバが障害とマークされない限り、追加 の要求によってスキップされます。TKIP MIC 障害ホールドオフ タイムは、デフォルトで 60 秒で有効になっています。ホールドオフ タイムを有効にしている場合、間隔を秒単位で入力 できます。アクセス ポイントが 60 秒以内に 2 つの MIC 障害を検出すると、そのインターフ ェイスのすべての TKIP クライアントをここで指定したホールドオフ タイムの間、ブロック します。クライアント ホールドオフ タイムは、デフォルトでは、無効にする必要があります 。ホールドオフを有効にした場合は、認証失敗後、次の認証要求が処理されるまで、アクセ スポイントが待機する秒数を入力します。EAP または MAC 再認証間隔は、デフォルトでは 無効になっています。再認証を有効にした場合、間隔を指定するか、認証サーバによって定 められた間隔を受け入れることができます。間隔を指定することを選択する場合、アクセス ポイントが認証されたクライアントに再認証を強制するまで待機する間隔を秒単位で入力し ます。EAP クライアント タイムアウト(オプション)はデフォルトでは、120 秒です。アク セス ポイントで、ワイヤレス クライアントが EAP 認証要求に応答するまで待機する時間を 入力します。

- ・質問:TKIP ホールドオフ タイムについて、100 ms に設定すべきで、60 秒に設定すべきではないと書かれているのを読みました。しかし、1 秒が選択できる最小の値なので、1 秒にしか設定できないと思うのですが。解答:TKIP ホールドオフ タイムを増やすことが唯一の解決策になる障害が報告されていない限り、この時間を 100 ms に設定するという特定の推奨事項はありません。1 秒が最小設定です。
- ・質問:次の2つのコマンドは何らかの方法でクライアント認証に役立ちますか。また、これらのコマンドはWDS またはインフラストラクチャ アクセス ポイントで必要ですか。radius-server attribute 6 on-for-login-authradius-server attribute 6 support-multiple解答:これらのコマンドは、認証プロセスの役には立たず、WDS またはアクセス ポイントでは不要です。
- 質問:インフラストラクチャアクセスポイントで、アクセスポイントは WDS から情報を 受け取るため、サーバマネージャやグローバルプロパティの設定は必要ないと思います。次の特定のコマンドのいずれかが、インフラストラクチャアクセスポイントに必要ですか。
   radius-server attribute 6 on-for-login-authradius-server attribute 6 support-multipleradiusserver timeoutradius-server deadtime解答:インフラストラクチャアクセスポイントには、 サーバマネージャやグローバルプロパティは不要です。WDS がこれらのタスクを実行する ため、次の設定を行う必要はありません。radius-server attribute 6 on-for-login-authradiusserver attribute 6 support-multipleradius-server timeoutradius-server deadtimeradius-server attribute 7 attribute 7 attribute 7 attribute 6 support-multipleradius-server timeoutradius-server deadtimeradius-server attribute 6 support-multipleradius-server timeoutradius-server deadtimeradius-server attribute 32 include-in-access-reg format %h 設定はデフォルトのまま残り、必要です。

アクセス ポイントは、レイヤ 2 デバイスです。このため、アクセス ポイントが WDS デバイスの 役割を果たすように設定されると、アクセス ポイントはレイヤ 3 モビリティに対応しません。 WLSM を WDS デバイスとして設定する場合にのみ、レイヤ 3 モビリティを実現できます。詳細 については、『<u>Cisco Catalyst 6500シリーズワイ</u>ヤレス<u>LANサービスモジュール : Cisco Catalyst</u> <u>6500 シリーズ ワイヤレス LAN サービス モジュール : ホワイト ペーパー</u>』)を参照してくださ い。

このため、アクセス ポイントを WDS デバイスとして設定する場合は、mobility network-id コマ ンドを使用しないでください。このコマンドはレイヤ 3 モビリティに適用され、レイヤ 3 モビリ ティを正しく設定するには、WLSM を WDS デバイスとして設定する必要があります。mobility network-id コマンドを誤って使用すると、次のいくつかの症状が現れます。

- ワイヤレス クライアントを AP と関連付けることができない。
- ワイヤレス クライアントをアクセス ポイントに関連付けることはできるが、DHCP サーバから IP アドレスを受け取らない。

- •WLAN上で音声を展開する場合に、無線電話が認証されない。
- EAP 認証が実行されない。mobility network-id を設定すると、アクセス ポイントが Generic Routing Encapsulation (GRE; 総称ルーティング カプセル化)トンネルを構築して、EAP パ ケットを転送しようとします。トンネルが確立されない場合、EAP パケットはどこにも転送 されません。
- WDS デバイスとして設定されている AP は想定どおりに機能せず、WDS 設定も機能しない。注: Cisco Aironet 1300 AP/ブリッジをWDSマスターとして設定することはできません。 1300 AP/ブリッジはこの機能に対応していません。1300 AP/ブリッジは、他のいくつかの AP または WLSM が WDS マスターとして設定されているインフラストラクチャ デバイスとして WDS ネットワークに参加します。

#### <u>トラブルシューティングのためのコマンド</u>

<u>アウトプット インタープリタ ツール(登録ユーザ専用)(OIT)は、特定の show コマンドをサ</u> <u>ポートします。</u>OIT を使用して、show コマンドの出力の分析を表示します。

注: debug コマンドを使用する前に、『debug コマンドの重要な情報』を参照してください。

- debug dot11 aaa authenticator all: クライアントが 802.1x または EAP プロセス経由で関連 付け、認証するときに実行するさまざまなネゴシエーションを表示します。このデバッグは Cisco IOS ソフトウェア リリース 12.2(15)JA で導入されました。上記以降のリリースでは、 このコマンドが debug dot11 aaa dot1x all に代わるコマンドとして使用されています。
- debug aaa authentication:汎用 AAA パースペクティブからの認証プロセスを表示します。
- debug wlccp ap: AP が WDS に加入するときに関わる WLCCP ネゴシエーションを表示します。
- debug wlccp packet: WLCCP ネゴシエーションに関する詳細情報を表示します。
- debug wlccp leap-client: インフラストラクチャ デバイスが WDS に加入するときに詳細を表示します。

### 関連情報

- ・WDS、高速セキュアローミング、および無線管理の設定
- <u>Catalyst 6500 シリーズ ワイヤレス LAN サービス モジュール コンフィギュレーション ガイ</u> <u>ド</u>
- ・<u>暗号スイートと WEP の設定</u>
- 認証タイプの設定
- ・<u>ワイヤレス LAN に関するサポート ページ</u>
- <u>テクニカル サポートとドキュメント Cisco Systems</u>